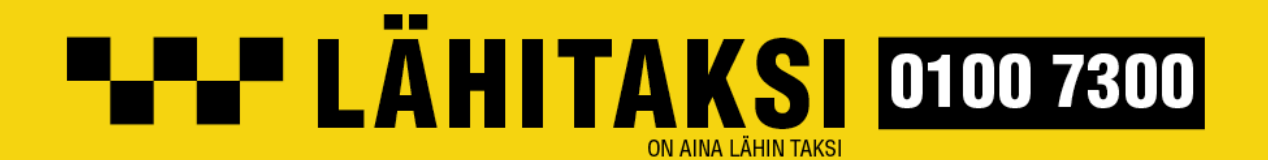

2021

### Kaupunkikortin käyttö Taksini-sovelluksella

Tässä dokumentissa on ohjeet siitä, kuinka kaupunkikorttiasiakkaana voit tilata Lähitaksin auton matkapuhelimellasi käyttämällä Taksini-tilaussovellusta. Tarvitset myös sähköpostiosoitteen Taksinin rekisteröintiä varten.

- 1. Lataa Taksini-sovellus puhelimesi (iPhone, Android) sovelluskaupasta. Rekisteröidy sovelluksen käyttäjäksi sovelluksen antamien ohjeiden mukaisesti:
  - a. avaa Taksini-sovellus ja rekisteröidy käyttäjäksi painamalla "Aloita tästä" -painiketta
  - b. hyväksy ruutuun tuleva Taksini-sovelluksen tietosuojaseloste painamalla "Hyväksy"
  - c. syötä riville sähköpostiosoitteesi, ja paina sen jälkeen oikeassa alakulmassa olevaa nuolta
  - d. näppäile riville matkapuhelinnumerosi. Huomaa, että numeron ensimmäinen nolla on jo näytössä valmiina. Paina näytön oikeassa alakulmassa olevaa nuolta
  - e. syötä riville nelinumeroinen vahvistuskoodi, joka puhelimeesi on lähetetty tekstiviestinä
  - f. näppäile avautuvalle näytölle vielä etu- ja sukunimesi
  - g. Taksini-sovellus on valmiina käyttöön! Kannattaa vielä laittaa puhelimen GPS-paikannus päälle, jotta sovellus löytää automaattisesti sijaintisi taksia tilatessasi.

|                                            | <ul> <li>►■</li> <li>►■</li> <li>■</li> <li>■<th>алёта 59%∎<br/>айнайорояπ<br/>stiosoitteesi luodaksesi<br/>ksini-tilin.</th><th>14.19 ★<br/>Kerro meil<br/>lähetämme<br/>+358</th><th>инецикимеко<br/>ринецикимеко<br/>e sinulle vahvistus<br/>tekstiviestillä</th><th>58%#<br/>bsi, niin<br/>ikoodin</th></li></ul> | алёта 59%∎<br>айнайорояπ<br>stiosoitteesi luodaksesi<br>ksini-tilin.                       | 14.19 ★<br>Kerro meil<br>lähetämme<br>+358 | инецикимеко<br>ринецикимеко<br>e sinulle vahvistus<br>tekstiviestillä | 58%#<br>bsi, niin<br>ikoodin |
|--------------------------------------------|----------------------------------------------------------------------------------------------------|--------------------------------------------------------------------------------------------|--------------------------------------------|-----------------------------------------------------------------------|------------------------------|
| ALOITA TÄSTÄ<br>Oletko jo rekisteröitynyt? | 1421 € X al 583 â<br>← VaHVISTUSKOODI<br>Syötä vahvistuskoodi, jonka lähetimme<br>sinulle*890                                                                                                    | 14.23 • X       NIMI       Kerro meille nimesi, niin<br>tunnistavat si       O     Etunimi | 꿦우교 57%을<br>kuljettajamme<br>nut<br>unimi  | 3 (<br>6 +<br>9 /<br># .                                              | ),,<br>;;<br>N X<br>©<br>T   |
|                                            | EB8+venuri Hekolvkevkiš<br>Lähetä koodi uudestaan<br># € & - 1 2 3 ?<br>@ ( ) = + 4 5 6 !<br>{&= ' : % / 7 8 9 €€<br>abc * * , 0                                                                                                    | Ш. О                                                                                       |                                            |                                                                       |                              |

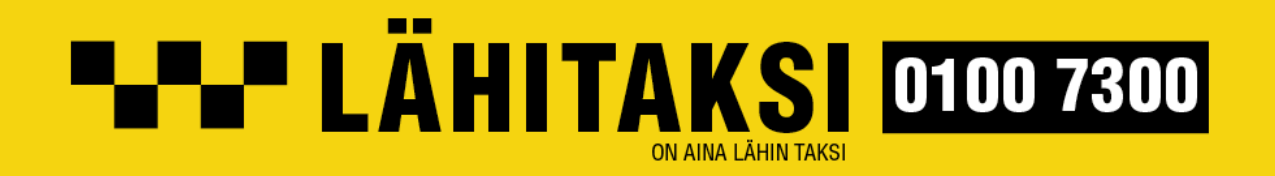

#### 2. Lisää kaupunkikortti maksuvälineeksi Taksini-sovellukseen

- a. avaa sovellus ja klikkaa vasemmassa yläkulmassa kolme vaakaviivaa sisältävää nappia
- b. valitse oheisesta, avautuvasta valikosta "Maksutavat" (kuva alla vasemmalla)
- c. "Maksutavat"-näytössä (kuva alla keskellä) näet listan sovellukseen jo aiemmin syöttämistäsi maksukorteista. Sivu voi olla myös vielä tyhjä. Valitse alhaalta "Lisää taksikortti"
- d. Syötä näyttöön (kuva alla vasemmalla) kaupunkikorttisi etupuolella oleva 19 numeron sarja, ja paina "Lisää taksikortti"

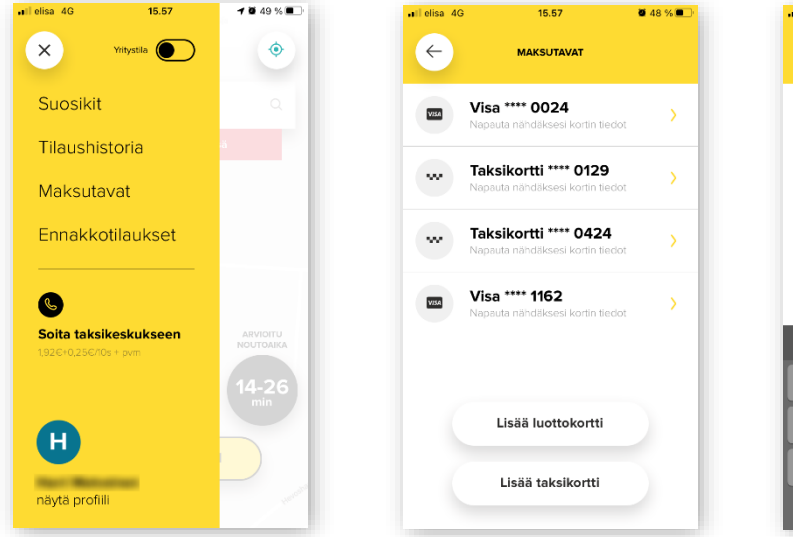

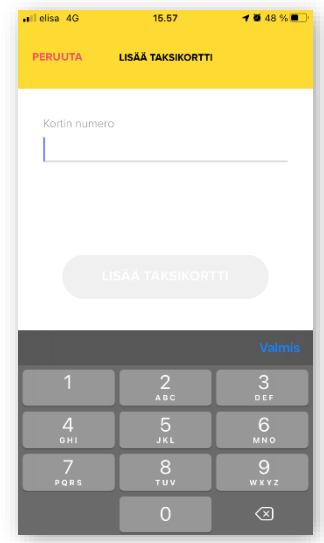

## 3. Voit tarkistaa kaupunkikortillasi jäljellä olevien matkojen määrän seuraavasti:

- a. valitse päävalikosta "Maksutavat" (kuva yllä)
- b. klikkaa aiemmin syöttämääsi taksikortin numeroa
- c. Taksini-sovellus näyttää kaupunkikortillasi kyseisellä hetkellä olevien käyttämättömien taksimatkojen määrän

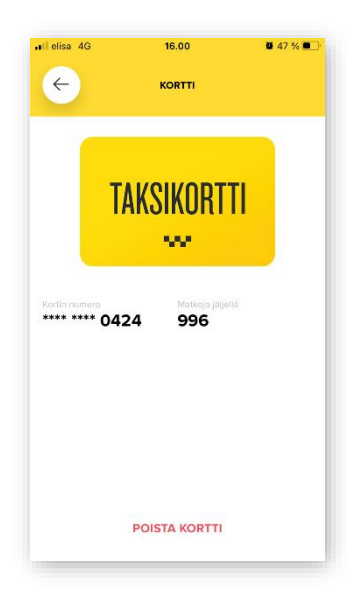

# **LÄHITAKSI** 0100 7300

## 4. **Taksin tilaaminen käyttämällä kaupunkikorttia** (taksikorttia) maksuvälineenä:

- a. laita puhelimesi GPS-paikannus päälle
- b. siirry Taksinin aloitusnäkymään, josta pääset tilaamaan taksia
- c. nykyinen sijaintisi tulee näyttöön automaattisesti. Tai syötä riville haluamasi lähtöosoite
- d. Paina "Jatka tilaamaan" -nappia näytön alareunasta
- e. syötä myös matkan määränpää (osoite) sille varattuun kenttään. Voit myös lisätä välietapin reitin varrelle painamalla mustaa + -merkkiä
- f. tarvittaessa voit jättää kuljettajalle tarkempia ohjeita esim. noutopaikasta tai opaskoirasta klikkaamalla oikean yläkulman muistilehtiösymbolia
- g. valitse haluamasi autotyyppi. Voit tilata esteettömän auton. Valitse haluatko taksin heti, vai jonain muuna aikana
- h. näpäytä "Maksu autossa" -otsikkoa
- valitse aukeavasta näytöstä se maksutapa, (taksikortti), jolla haluat matkan maksaa
- j. paina sen jälkeen "Vahvista tilaus" => tilauksesi lähtee eteenpäin
- k. saat ilmoituksen kun tilauksesi on vahvistettu ja auto on sen kuitannut. Voit seurata auton saapumista sovelluksen näytöltä
- kerro kuljettajalle heti matkan alkaessa, että aiot maksaa kyydin kaupunkikortilla
- m. matkan päätteeksi anna kaupunkikorttisi kuljettajalle, joka ottaa maksun kyydistä suoraan kortilta.

### Mukavaa taksimatkaa Lähitaksin kyydissä!

Ongelmatilanteissa ota yhteyttä:

Tilauksiin liittyvät kysymykset: Lähitaksin asiakaspalvelu 0800 07444 Kaupunkikortin matkoihin ja matkaoikeuteen liittyvät kysymykset: kaupunkisi neuvontanumero

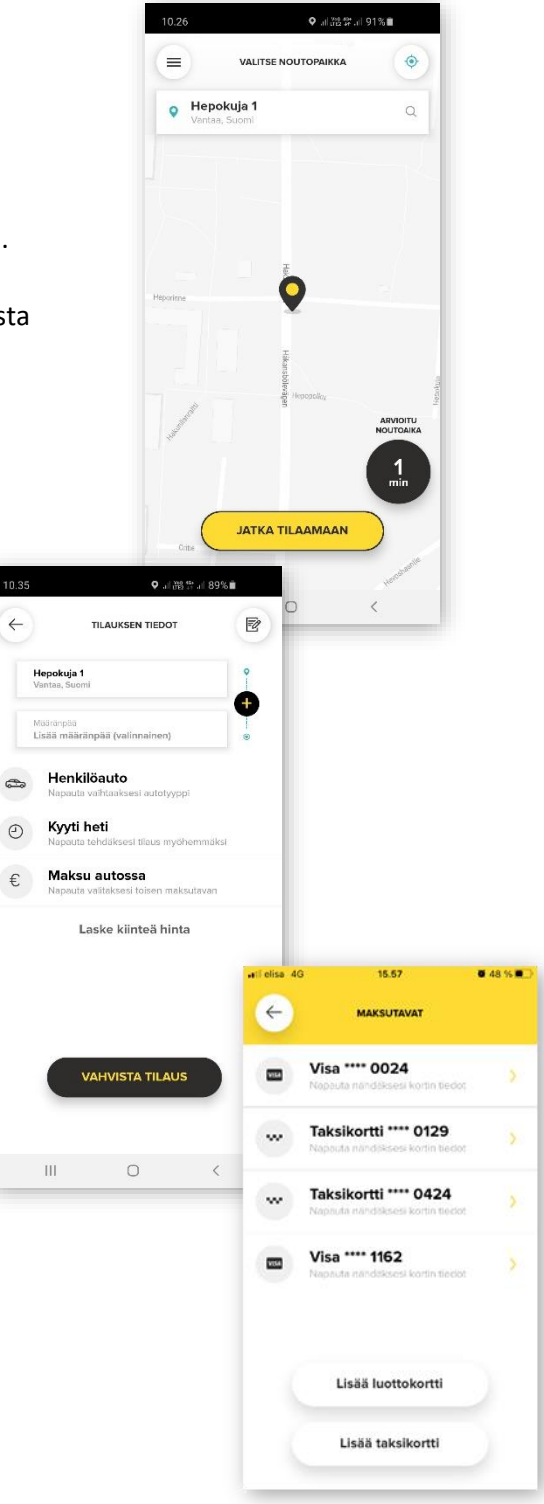